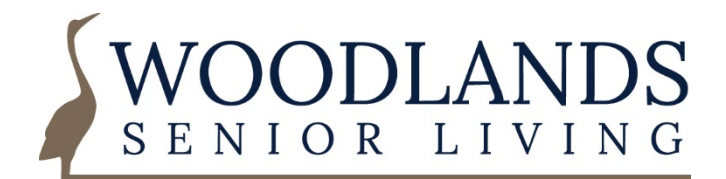

## Step by Step Guide: Submitting the COVID-19 Vaccine Consent Form Electronically

You will receive an email from Proofpoint Essentials with a return address of <do-not-reply@proofpointessentials.com>

The email will look like this:

| Sym                                            |                                             |       |  |
|------------------------------------------------|---------------------------------------------|-------|--|
| E                                              | ncrypted Message Received:                  |       |  |
| [encrypt] COVID 19 Vaccine Intake Consent Form |                                             |       |  |
| You have received an encrypted email from:     |                                             |       |  |
|                                                | jhastings@woodlandsmaine.com                |       |  |
|                                                | VIEW ENCRYPTED EMAIL                        |       |  |
|                                                |                                             |       |  |
|                                                | © Proofpoint Inc. 2020 All Rights Reserved. |       |  |
|                                                |                                             |       |  |
| Click the blue                                 | VIEW ENCRYPTED EMAIL                        | butto |  |

By clicking this button, you will be taken to the **Proofpoint** website.

| nroofpoint?                                                                                         | Email Address     |  |
|----------------------------------------------------------------------------------------------------|-------------------|--|
| proorpoint                                                                                          | Example@gmail.com |  |
| First time here? You will be asked to register.<br>Already registered? You will be asked to log in. | CONTINUE          |  |
|                                                                                                    |                   |  |

- 1. If you have never used **Proofpoint** to receive secured Emails you need to register for a new account. This is a free service.
- 2. Follow the step-by-step instructions to create your **Proofpoint** user account.
- 3. Once you create your account, log in.
- 4. Click on the Email sent to you.
- 5. At the bottom of the Email is a PDF attachment. Click the blue download arrow (circled in red here) to download and save the COVID-19 Vaccine Consent Form to your computer. THIS IS AN IMPORTANT STEP. YOU MUST SAVE THE DOCUMENT PRIOR TO ENTERING INFORMATION. THIS WILL ENSURE ALL NECESSARY FIELDS, INCLUDING THE ELECTRONIC SIGNATURE FIELD LOADS INTO THE DOCUMENT. (It is typically easiest to save the document to your Desktop to ensure you can easily locate it.)

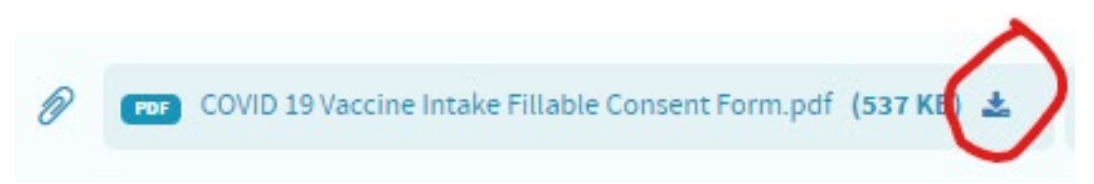

- 6. Locate and open the file you downloaded.
- 7. Fill out the form according to instructions. *Be sure to review the sample version linked* on the Vaccine website – <u>www.woodlandsmaine.com/vaccine</u>
- 8. Save the completed document to your computer.
- 9. Return to the original COVID Vaccine Consent Email you received in the **Proofpoint** system and upload your completed COVID-19 Vaccine Consent Form.

10. Click the **Reply** arrow (circled here in red).

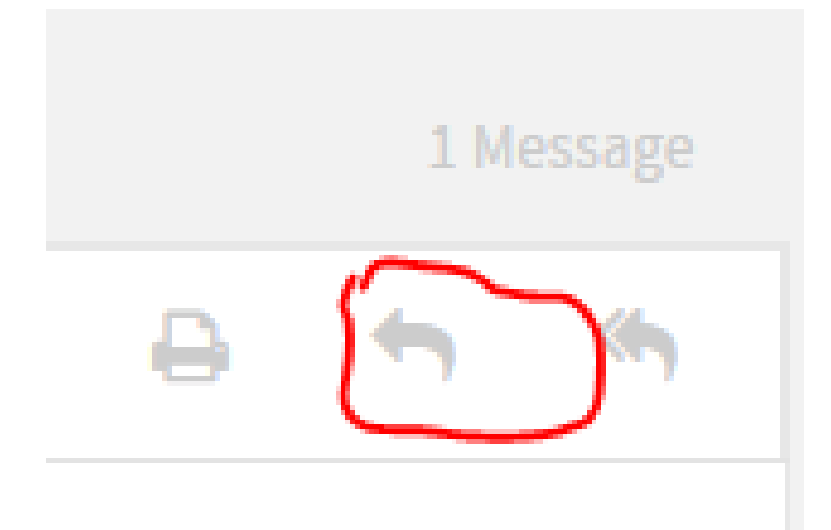

11. Locate the completed COVID-19 Vaccine Consent Form on your computer and drag it to the box labelled, "Drop files here to upload" (circled below).

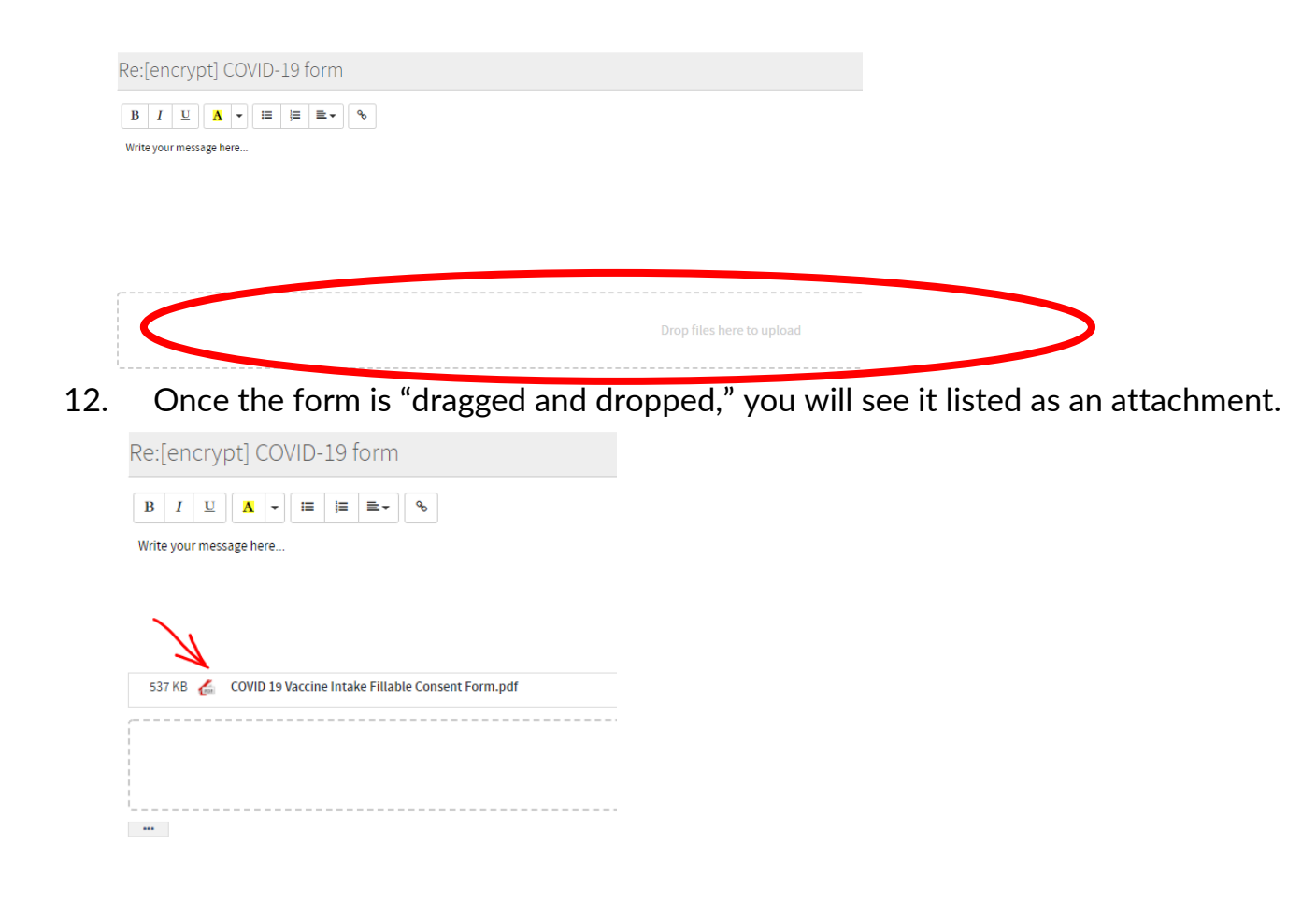

To send the email directly to the Executive Director, click the blue Send button.

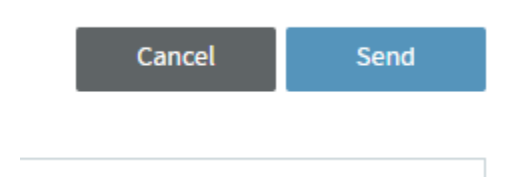